## SEE MONTHLY CALENDAR: Click <u>HERE</u>

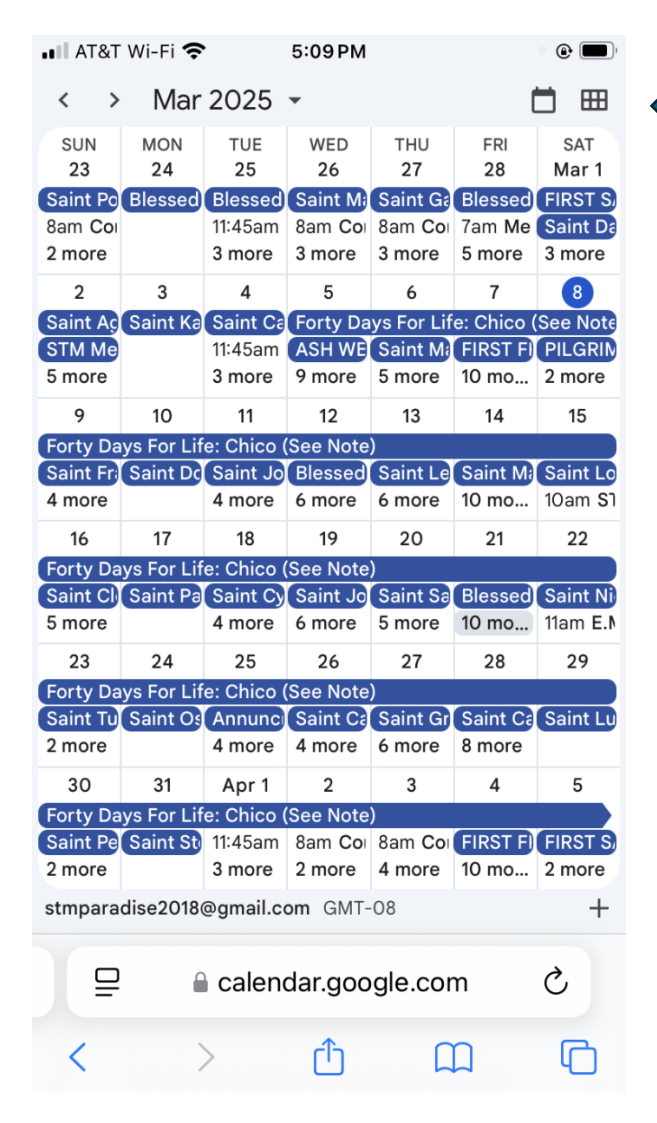

<u>Schedule View Laptop</u>: Click drop down menu under Month (upper right). Select Schedule

## SCHEDULE VIEW: Cell Phone

To see **schedule view**, press the six box rectangle and select schedule.

To see more days, press the arrows before the Month to see additional days before or after the current days displayed. Click Saint's name to see Today's Saint.

## **Schedule View:**

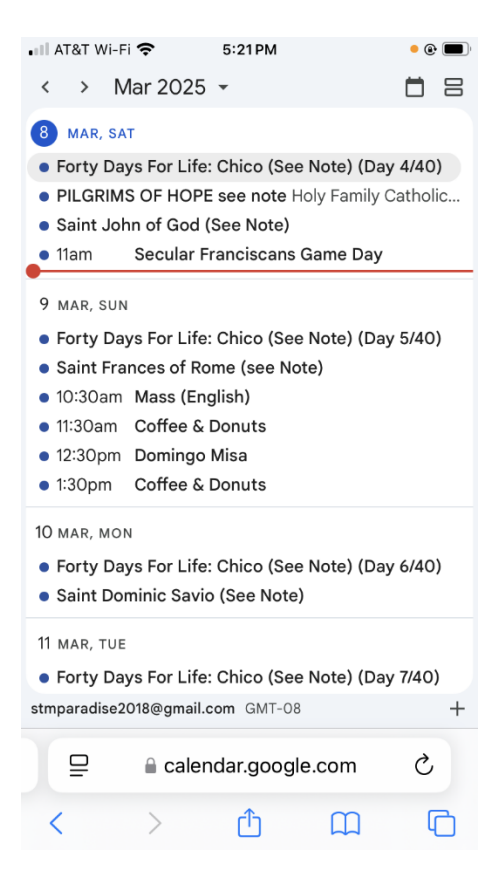